## Wichtiger Hinweis zur korrekten Anzeige der Word-Dokumente:

Wenn Sie sich die Word-Dokumente im Firefox-Browser oder Internet-Explorer anzeigen lassen, müssen Sie unbedingt oben links unter "Ansicht" die Auswahl "Dokument bearbeiten" anklicken.

Nach kurzer Zeit werden dann die von uns blau markierten Änderungen eingeblendet.

Alternativ können Sie die Datei auch mit einem Rechtsklick der Maus auf Ihre Festplatte herunterladen und dann mit Word öffnen.

Damit die blau markierten Änderungen auch blau angezeigt werden, müssen Sie im Programm Word einige Einstellungen vornehmen:

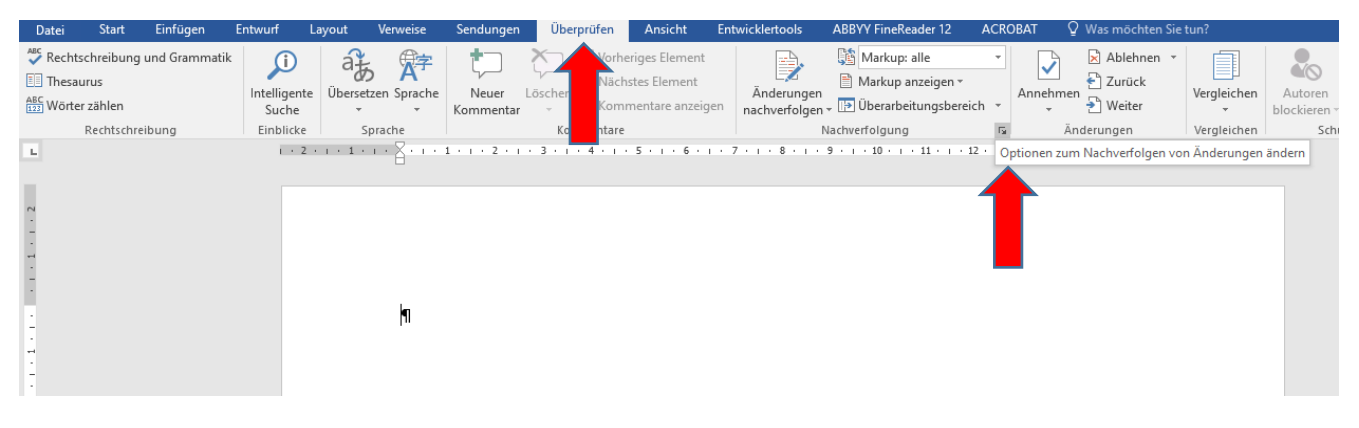

Klicken Sie jetzt "Erweiterte Optionen" an:

Am besten stellen Sie an dieser Stelle auch gleich die Sprechblasen ab.

| Optionen zum Nachverfolgen von Änderungen                      |                         | ?    | ×      |
|----------------------------------------------------------------|-------------------------|------|--------|
| Anzeigen                                                       |                         |      |        |
| Kommentare Aktualisierun                                       | gen <u>h</u> ervorheben |      |        |
| ✓ Freihand ✓ Andere Autor                                      | en                      |      |        |
| 🗹 Einfügungen un <u>d</u> Löschungen 🔽 Bilder nach Ko          | ommen <u>t</u> aren     |      |        |
| Formatierung                                                   |                         |      |        |
| In <u>S</u> prechblasen in der Ansicht "Markup: alle" anzeiger | n: Nichts               |      | $\sim$ |
| Ü <u>b</u> erarbeitungsbereich:                                | Aus 🗸                   |      |        |
| Erweiterte Optionen Be <u>n</u> utzernamen ändern              |                         |      |        |
|                                                                | ОК                      | Abbr | rechen |

| Kommentar                   | e                        |        | Nachverfolgung              | G                        |
|-----------------------------|--------------------------|--------|-----------------------------|--------------------------|
|                             | . 5 . 1 . 6 . 1 . 7 . 1  | · 8 ·  | I · 9 · I · 10 · I ·        | 11 • • • 12 • • • • 13 • |
| Erweiterte Option           | en zum Nachverfolgen von | n Ände | erungen                     | ? ×                      |
| Einfügungen:                | Nur Farbe                | $\sim$ | Farb <u>e</u> :             | 🗖 Blau 🗠                 |
| L <u>ö</u> schvorgänge:     | Ausgeblendet             | $\sim$ | F <u>a</u> rbe:             | Blau ~                   |
| <u>G</u> eänderte Zeilen:   | Rechte Rahmenlinie       | $\sim$ |                             |                          |
| Г                           |                          |        |                             |                          |
|                             |                          |        |                             |                          |
| Kommentare:                 | Blau                     | $\sim$ |                             |                          |
| Verschiebunge               | n nachverf <u>o</u> lgen |        |                             |                          |
| Verschoben von:             | (ohne)                   | $\sim$ | Fa <u>r</u> be:             | Dunkelblau 🗠             |
| Verschoben <u>n</u> ach:    | Doppelt unterstrichen    | $\sim$ | F <u>a</u> rbe:             | Grün 🗠                   |
| Eingef <u>üg</u> te Zellen: | Hellblau                 | $\sim$ | Verbun <u>d</u> ene Zellen: | Hellgelb ~               |
| Gelöschte <u>Z</u> ellen:   | Rosa                     | $\sim$ | Geteilte Z <u>e</u> llen:   | Hellorange 🗠             |
| Eormatierung r              | achverfolgen             |        |                             |                          |
| Formatier <u>u</u> ng:      | (ohne)                   | $\sim$ | <u>F</u> arbe:              | Nach Autor               |
| Bevorzugte Breite:          | 9,4 cm                   | *      | Maßeinheit:                 | Zentimeter $\sim$        |
| Seitenrand:                 | Rechts                   | $\sim$ |                             |                          |
| Verbindungslin              | ien zum Text anzeigen    |        |                             |                          |
|                             | heim Drucken:            |        | Beibehalten                 |                          |

Text, der bei Gesetzesänderungen weggefallen ist, wird jetzt standardmäßig ausgeblendet.

Wenn Sie diesen sichtbar machen wollen, gehen Sie auf "Löschvorgänge" und wählen Sie im Auswahlfeld "durchgestrichen".

Der weggefallene Text wird jetzt in durchgestrichener Form dargestellt.

Anschließend blenden Sie ihn wieder aus, indem Sie das Auswahlfeld wieder auf "Ausgeblendet" stellen.

Experten können auch andere Einstellungen wählen, sind sich dann aber der veränderten Darstellungsweise bewusst.